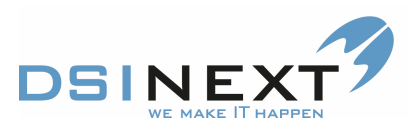

## SMS / manuelle indkald

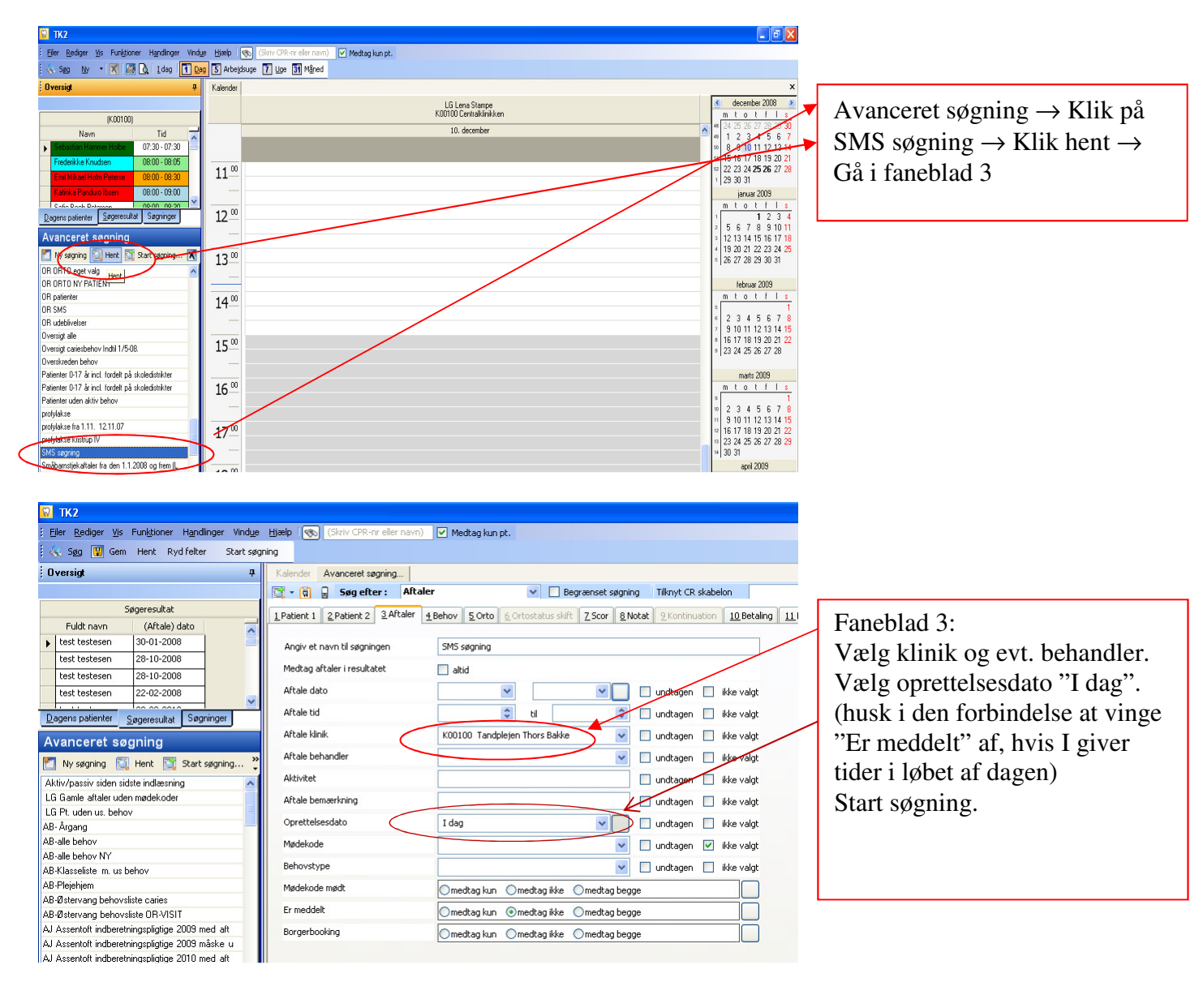

## Det er kun faneblad 3, der skal udfyldes ved SMS søgning!

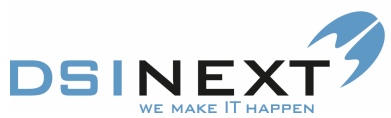

| 😡 TK2                                                                                              |                           |                   |                     |                    |                        |                                             |                                    |                           |                           |                                                     |                                        |  |
|----------------------------------------------------------------------------------------------------|---------------------------|-------------------|---------------------|--------------------|------------------------|---------------------------------------------|------------------------------------|---------------------------|---------------------------|-----------------------------------------------------|----------------------------------------|--|
| : Eller Rediger Vis Funktioner Handlinger Vindue Elizebo (Skriv CPR-nreller navn) 🗹 Medtag kun pt. |                           |                   |                     |                    |                        |                                             |                                    |                           |                           |                                                     |                                        |  |
| 🤅 🗞 Søg 🛛 Ny patient                                                                               | ;journal                  | Avanceret sø      | gning 🕨 🚺           | W7                 |                        | Marker patienter med tif. nr. $\rightarrow$ |                                    |                           |                           |                                                     |                                        |  |
| Oversigt Layout Avanceret segring Segeresulte: SMS segning Gå i handlinger →                       |                           |                   |                     |                    |                        |                                             |                                    |                           |                           |                                                     | $G_{a}^{a}$ i handlinger $\rightarrow$ |  |
| Multbooking Kolonne op for ny gruppering Vanla CMC                                                 |                           |                   |                     |                    |                        |                                             |                                    |                           |                           |                                                     |                                        |  |
| Søg                                                                                                | eresultat                 | Vend markerin     | ng                  | 10                 | (tale) behand          | Mater                                       | V Fornavne                         | Efterr                    | avn                       | (Attale) date                                       | vælg SIVIS                             |  |
| Fuldt navn                                                                                         | (Aftale) da               | Grupperettels     | er 🖪                | 41 4               | AG                     | 61607155                                    | Mathias Nikola                     | Pays                      | en                        | 11-12-2008                                          |                                        |  |
| Line Langgaard 1                                                                                   | 1-12-2008                 | Aftelerettelse    | r 9                 | 184 🖌              | G                      | 60604246 mor                                | Naria                              | Bugg                      | e                         | 11-12-2008                                          |                                        |  |
| Fatih Øzarslan 1                                                                                   | 1-12-2008                 | SMS               | $\rightarrow$       | 18 /               | AG                     | 29443251                                    | Channie Skogs                      | stad Mikko                | elsen                     | 11-12-2008                                          |                                        |  |
| Maria Bugge 1                                                                                      | 11-12-2008                |                   | 181230-12           | .02 A              |                        | 28934404                                    | Cathrine Lydolf                    | Claus                     | en<br>apard               | 11-12-2008                                          |                                        |  |
| Decens patienter                                                                                   |                           |                   | 010193-22           | 30 4               | la<br>la               | 22400014                                    | Mia Winkel                         | Peter                     | yaaru<br>sen              | 11-12-2008                                          |                                        |  |
| Dagens patienter 500                                                                               | geresultat                | agninger          | 260597-03           | 49 4               | AG                     |                                             | Fatih                              | Øzars                     | lan                       | 11-12-2008                                          |                                        |  |
| Avanceret søgr                                                                                     | ning                      |                   | 150602-54           | 90 A               | AG                     |                                             | Laura Bay                          | Veste                     | a                         | 11-12-2008                                          |                                        |  |
| Ny søgning 🔯 He                                                                                    | ent 🔯 Start               | søgning 🗙         | 210892-28           | 29 4               | AG                     |                                             | Ziya Emre                          | Ari                       |                           | 11-12-2008                                          |                                        |  |
| Aktiv/passiv siden sidste                                                                          | indlæsning                |                   |                     |                    |                        |                                             |                                    |                           |                           |                                                     |                                        |  |
| alle                                                                                               |                           | =                 |                     |                    |                        |                                             |                                    |                           |                           |                                                     |                                        |  |
| Alle behov indtil oktober                                                                          |                           |                   |                     |                    |                        |                                             |                                    |                           |                           |                                                     |                                        |  |
|                                                                                                    |                           |                   |                     |                    |                        |                                             |                                    |                           |                           |                                                     |                                        |  |
| 9 TK2                                                                                              |                           |                   |                     |                    |                        |                                             |                                    |                           |                           |                                                     |                                        |  |
| Filer Dediner Wc Eurobicoer                                                                        | r Handinger Vin           | dua Hizab 🐼 🕼     | kriv CDD-ov eller o | aun) 🔽 Madhar      | lanot                  |                                             |                                    |                           |                           |                                                     | Vælg den tekst, I ønsker $\rightarrow$ |  |
| See Nu patientiournal                                                                              |                           |                   |                     |                    | Vaript.                | Σ Kart vie                                  | ming v Sand SMS                    |                           |                           |                                                     | Klik no "Vala" knoppon                 |  |
| Ourself                                                                                            |                           |                   |                     | C                  | •                      | 1 Z. Kort Ha                                | sing - Jond Selow                  |                           |                           |                                                     | Klik på vælg kliappeli                 |  |
| ; Uversigi                                                                                         | +                         | Kalender Avanc    | eret søgning        | Søgeresultat: SMS  | søgning                |                                             |                                    |                           |                           |                                                     |                                        |  |
| Søneregiltat                                                                                       |                           | B Denu            |                     |                    |                        |                                             |                                    |                           |                           |                                                     |                                        |  |
| Fuldt navn (Aftale)                                                                                | dato 🔽                    | Standard SMS tek  | ster                |                    |                        |                                             |                                    |                           |                           | Viela                                               |                                        |  |
| Laura Bay Vester 11-12-200                                                                         | 8                         | Valat OVC tal.    | 1                   |                    |                        |                                             | SMS tekst                          |                           |                           |                                                     |                                        |  |
| Cathrine Lydolf Cl 11-12-200                                                                       | 8                         | Vaigt SMS tekst   | SMS 18              | årige tandlægevalg |                        |                                             |                                    |                           |                           |                                                     |                                        |  |
| Ziya Emre Ari 11-12-200                                                                            | 8                         | SMS tekst eksemp  | pet: SMS afly       | ıs tid             |                        |                                             |                                    |                           |                           |                                                     |                                        |  |
| Mathias Nikolaj P 11-12-2001                                                                       | 8                         | Afsendelses dato: | SMS sta             | ndard              |                        |                                             |                                    |                           |                           |                                                     |                                        |  |
| Dagens patienter Søgeresultat                                                                      | Søgninger                 | Testestelens      |                     |                    |                        |                                             |                                    |                           |                           |                                                     |                                        |  |
| Avanceret søgning                                                                                  |                           | Træk en kolonne   | op for ny grupp     | lenng              |                        | 50                                          | 661214                             | (40.1.) C 17              | (46.1.) C1(1              | (A) 1 1 1 C 2 C                                     |                                        |  |
| 🎦 Ny søgning 🔟 Hent 🛐 S                                                                            | itart søgning Ҟ           | 011092-3341       | (Artale) benan      | 61607155           | Mathias Niko           | blai Pavsen                                 | (Artale) dato                      | (Artale) tid tra<br>14:00 | (Artale) tod til<br>14:15 | (Artale) aktivitet<br>011092-3341 Mathias Nikola    |                                        |  |
| ØST-Specialpt. under 18 år,                                                                        | ^                         | 101093-2218       | AG                  | 29443251           | Channie Sko            | igstad Mikkelser                            | 11-12-2008                         | 14:15                     | 15.00                     | 101093-2218 Channie Skogs                           |                                        |  |
| Aktiv/passiv siden sidste indlæsnin                                                                | g                         | 181290-1202       | AG                  | 28934404           | Cathrine Lyd           | oli Clausen                                 | 11-12-2008                         | 13:00                     | 13:45                     | 181290-1202 Cathrine Lydol                          |                                        |  |
| Alle behov indtil oktober                                                                          |                           | 150602-5490       | AG                  |                    | Laura Bay              | Vester                                      | 11-12-2008                         | 12:15                     | 12:30                     | 150602-5490 Laura Bay Ves                           |                                        |  |
| alle behov juni 08                                                                                 |                           | 210892-2829       | Ab                  |                    | ∠iya Emre              | An                                          | 11-12-2008                         | 13:45                     | 14:00                     | 210892-2829 Ziya Emre An 1                          |                                        |  |
| Alla oktober bakov RN                                                                              |                           |                   |                     |                    |                        |                                             |                                    |                           |                           |                                                     |                                        |  |
| _                                                                                                  |                           |                   |                     |                    |                        |                                             |                                    |                           |                           |                                                     |                                        |  |
| 😡 TK2                                                                                              |                           |                   |                     | _                  |                        |                                             |                                    |                           |                           | _ <u>-</u> 2                                        | T 1 1 1 T 1 0                          |  |
| Eller <u>R</u> ediger <u>V</u> is Funktioner                                                       | r H <u>a</u> ndlinger Vin | dye Hjælp 👧 (S    | kriv CPR-nr eller n | iavn) 🔽 Medtag     | ) kun pt.              |                                             |                                    |                           |                           |                                                     | I denne boks kan I lave om pa          |  |
| i 🗞 Søg 🛛 Ny gatientjournal                                                                        | - 🖪 🗶 🖸 -                 |                   |                     | *                  | Y                      | Σ Kort vis                                  | sning 🔹 Send SMS                   |                           |                           |                                                     | teksten, men teksten med               |  |
| ; Oversigt                                                                                         | <del>q</del>              | Kalender Avanc    | eret søgning        | Søgeresultat: SMS  | søgning                |                                             |                                    |                           |                           |                                                     | klammar amkring hantas fro             |  |
|                                                                                                    |                           | Bend              |                     |                    |                        |                                             |                                    |                           |                           |                                                     | Klammer omkring hentes fra             |  |
| Søgeresukat                                                                                        | data 🖉 💳                  |                   |                     |                    |                        |                                             |                                    |                           |                           |                                                     | TK2                                    |  |
| Laura Bay Vester 11-12-200                                                                         | 8                         | Standard SMS tek  | uster: SMS sta      | ndard              |                        |                                             |                                    |                           |                           | Vælg                                                | (huck at catte jeres tilf ar ind)      |  |
| Cathrine Lydolf Cl 11-12-200                                                                       | 8                         | Valgt SMS tekst   | €E < For            | mavne>. Husk tid h | ios tandplejen <(Aftal | (nusk at satte jeres til. III. III.)        |                                    |                           |                           |                                                     |                                        |  |
| Ziya Emre Ari 11-12-200                                                                            | 8                         | SMS tekst eksemp  | pek Hej Laur        | a Bay. Husk tid ho | s tandplejen torsdag   | den. 11. dec kl. 12:1                       | 5. Venlig hilsen Centralklinikken. | Denne SMS kan iki         | e besvares                | X                                                   | $\rightarrow$                          |  |
| Mathias Nikolaj P 11-12-200                                                                        | 8                         | Afsendelses dato: | to 11-12-           | 08 💌 Tid:          | 17:30                  |                                             |                                    |                           |                           | _ \                                                 | Denne boke vieer at akcompol I         |  |
| Dagens patienter Søgeresultat                                                                      | Søgninger                 |                   | -                   | -                  | ~                      |                                             |                                    |                           |                           |                                                     |                                        |  |
| Avanceret sagning                                                                                  |                           | Træk en kolonne   | op for ny grupp     | ering              |                        |                                             |                                    |                           |                           |                                                     | skal ikke tænke på at navnet           |  |
|                                                                                                    | itart comina 💌            | CPR               | (Aftale) behan      | d Mobil            | ♥ Formavne             | Efternavn                                   | (Áftale) dato                      | (Aftale) tid fra          | (Aftale) tid til          | (Aftale) aktivitet                                  | måske er forkert                       |  |
| ØST-Specialpt under 18 år                                                                          | A and apprilling and a    | 011092-3341       | AG                  | 6160/155           | Mathias Niko           | olaj Paysen<br>Instad Mitchen               | 11.12-2008                         | 14:00                     | 14:15                     | 011092-3341 Mathias Nikola<br>101093-2218 Chamia Sh |                                        |  |
| Aktiv/passiv siden sidste indlæsnin                                                                | g                         | 181290-1202       | AG                  | 28934404           | Cathrine Lud           | oli Clausen                                 | 11:12:2008                         | 14:10                     | 13.00                     | 181290-1202 Cathine Ludol                           | Her vælger I hvornår SMS en            |  |
| ale                                                                                                |                           | 150602-5490       | AG                  |                    | Laura Bay              | Vester                                      | 11-12-2008                         | 12:15                     | 12:30                     | 150602-5490 Laura Bay Ves                           | skal sendes                            |  |
| Alle behov juni 08                                                                                 |                           | 210892-2829       | AG                  |                    | Ziya Emre              | Ari                                         | 11-12-2008                         | 13:45                     | 14:00                     | 210892-2829 Ziya Emre Ari I                         | SKUI SCHUCS.                           |  |

Vi har adskillige SMS tekster. Ved behov kan der oprettes flere.

Når SMS er afsendt laves en "Aftalerettelse" på det samme søgeresultat. Formålet er, at få en markering i "Er meddelt" på alle aftaler.

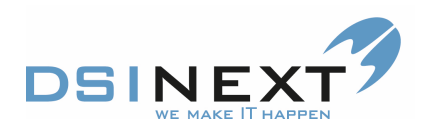

## Gå i Handlinger/Aftalerettelser:

| 😡 тк2             |                       |     | _                                    |          | -                    |            |           | ALTER DESIGN | and the other  |  |  |  |
|-------------------|-----------------------|-----|--------------------------------------|----------|----------------------|------------|-----------|--------------|----------------|--|--|--|
| Filer Rediger Vis | Funktioner Handlinger | Vir | ndue Hjælp 🐼 p                       | røve prø | ovesen               | ✓ Medtag k | un        |              |                |  |  |  |
| 🐟 Søg Ny          | Avanceret søgning     |     | - 🔄 -                                |          |                      | - 7        | 7         | Σ            | Kort visning 🝷 |  |  |  |
| Oversigt          | Layout                | ą   | Kalender Behovsty                    |          |                      |            |           |              |                |  |  |  |
|                   | Multibooking          |     | Træk en kolonne op for ny gruppering |          |                      |            |           |              |                |  |  |  |
|                   | Vend markering        |     | (Paheu) hahayatura                   | (Aftala  | Mahil Farray         |            | EA        |              | (Aftala) data  |  |  |  |
| Fuldt navn        | Grupperettelser       |     | (benov) benovstype                   | (Allale  | F2701769             | Portia     | - Casha   | Data         | (Aitale) dato  |  |  |  |
| Mads Gaardsø      | Aftalerettelser       | -   |                                      | UT       | 33701763<br>402E4100 | DdSlid     |           | Pedrose      | 03-10-2005     |  |  |  |
| Mads Gaardsø      |                       |     |                                      | JI       | 40304188             | Victor     | NVIST LOT | redersen     | 01-06-2006     |  |  |  |
| CasperWeinre      | SMS                   |     |                                      | KK       | 40291226             | Cecili     | e Friis   | Nyegaard     | 12-06-2006     |  |  |  |
| Caspel Weillieran | 10 12 2001            |     |                                      | MH       |                      | Carina     | Holm      | Sarensen     | 25-02-2003     |  |  |  |

## Sæt derefter en markering i feltet "Er meddelt":

| Kalender Behovsty                    | rpe indstillinger   Avanceret søgnir | ig Søgeresultat: SM | 1S søgning |               |                  |                  |                    | x          |  |  |  |
|--------------------------------------|--------------------------------------|---------------------|------------|---------------|------------------|------------------|--------------------|------------|--|--|--|
| Rette kriterier                      |                                      |                     |            |               |                  |                  |                    |            |  |  |  |
| Behandler:                           |                                      |                     |            |               |                  |                  |                    | •          |  |  |  |
| Klinik:                              |                                      |                     |            |               |                  |                  |                    | •          |  |  |  |
| Stol:                                |                                      |                     |            |               |                  |                  |                    | •          |  |  |  |
| Aktivitet:                           |                                      |                     |            |               |                  |                  |                    |            |  |  |  |
| Behovstype:                          |                                      | •                   |            |               |                  |                  | Antal minutter:    |            |  |  |  |
| Ny dato                              |                                      |                     |            |               |                  |                  |                    | Er meddelt |  |  |  |
| Bemærkning                           |                                      |                     |            |               |                  |                  |                    |            |  |  |  |
|                                      |                                      |                     |            |               |                  |                  |                    |            |  |  |  |
| Træk en kolonne op for ny gruppering |                                      |                     |            |               |                  |                  |                    |            |  |  |  |
| (Behov) behovstype                   | (Aftale Mobil ∇ F                    | ornavne E           | fternavn   | (Aftale) dato | (Aftale) tid fra | (Aftale) tid til | (Aftale) aktivitet |            |  |  |  |

Tryk derefter på Opdater aftaler... i værktøjslinjen.

Ved borgerbooking

Når alle aftaler har en markering i "Er meddelt" sendes der automatisk en reminder ud dagen før aftalen